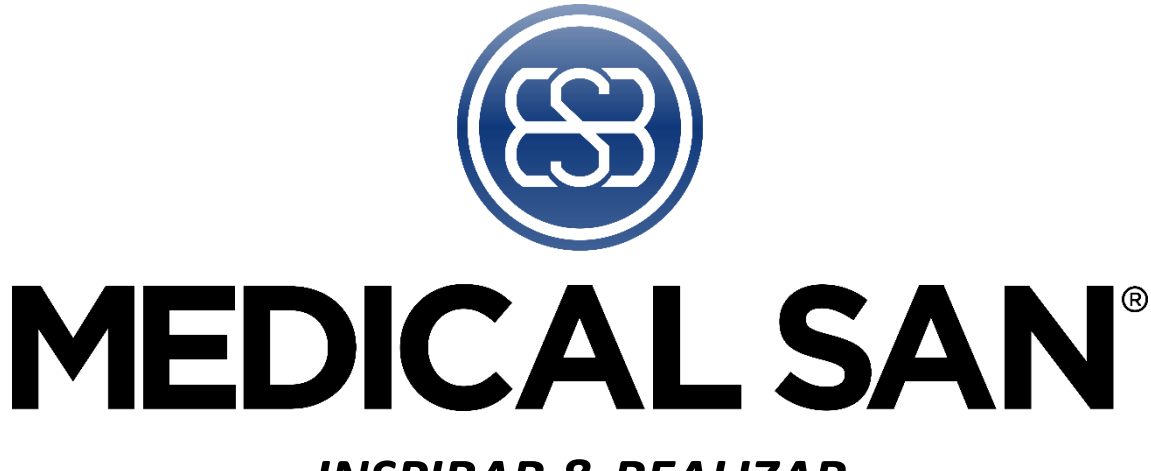

## INSPIRAR & REALIZAR

# Manual de instruções

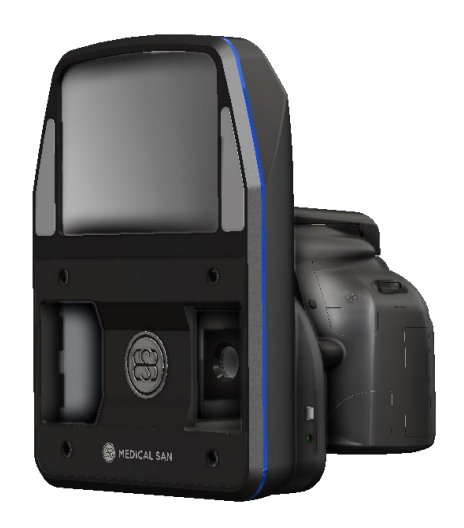

# **ESCALIBUR**

## APRESENTAÇÃO DO MANUAL

Nome Técnico: CAMERA PARA CAPTURA DE IMAGENS DA PELE PARA DERMATOLOGIA Nome comercial: SOFTWARE ESCALIBUR Modelo: *ESCALIBUR* Versões: n/a Marca: Medical San

Software: SOFTWARE ESCALIBUR Modulo: Standard

**Responsável Técnico:** Darlan Henrique da Silva CreaRS: RS226903

|             | Medical San Industria de Equipamentos Médicos LTDA |              |      |  |  |
|-------------|----------------------------------------------------|--------------|------|--|--|
| Fabricante: | R. Jose Urbano Richter, 2030, Linha Porong         | gos, Estrela | a/RS |  |  |
|             | CEP: 95.880-000                                    |              |      |  |  |
| Registro    |                                                    |              |      |  |  |
| Anvisa:     |                                                    |              |      |  |  |

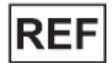

Rev.01 – Junho/24

## Sumário

| APR   | ESENTAÇÃO DO MANUAL                    | 1  |
|-------|----------------------------------------|----|
| 1     | INFORMAÇÕES GERAIS                     | 4  |
| 1.1   | Prezado Cliente                        | 4  |
| 1.2   | Prefácio                               | 4  |
| 1.3   | Indicação de uso                       | 4  |
| 1.4   | Contraindicações                       | 4  |
| 2     | SIMBOLOGIA                             | 5  |
| 3     | ADVERTÊNCIAS, CUIDADOS E RECOMENDAÇÕES | 8  |
| 4     | DESCRIÇÃO GERAL DO SISTEMA             | 11 |
| 4.1   | Descrição do sistema                   |    |
| 4.2   | Como Age                               |    |
| 4.3   | Itens inclusos                         |    |
| 4.4   | Acessórios                             | 12 |
| 5     | INSTALAÇÃO                             | 13 |
| 5.1   | Mochila                                | 13 |
| 5.2   | Conexões                               | 13 |
| 5.3   | Instalação do SOFTWARE ESCALIBUR       | 13 |
| 5.3.1 | 1 Requisito de software                | 14 |
| 5.3.2 | 2 Requisito de hardware                | 14 |
| 5.3.3 | 3 Procedimento inicial                 | 15 |
| 6     | INSTRUÇÕES DE OPERAÇÃO                 | 17 |
| 6.1   | INÍCIO                                 | 17 |
| 6.1.1 | 1 Abrir o software                     | 17 |
| 6.1.2 | 2 Inicialização                        | 17 |
| 6.1.3 | 3 Criar Usuário                        | 17 |
| 6.1.4 | 4 Login                                | 19 |
| 6.1.5 | 5 Logout                               | 19 |
| 6.1.6 | 6 Barra de fluxo de trabalho           | 19 |
| 6.2   | PACIENTE                               | 20 |
| 6.2.1 | 1 Cadastro do paciente                 | 20 |
| 6.2.2 | 2 Buscar paciente                      | 21 |
| 6.2.3 | 3 Paciente Cadastrado                  | 21 |

| 6.3   | CAPTURA                             | 22 |
|-------|-------------------------------------|----|
| 6.3.1 | Capturar imagem                     | 22 |
| 6.4   | Análise                             | 24 |
| 6.5   | Exportar                            | 33 |
| 7 CA  | ARREGAMENTO DAS BATERIAS            | 34 |
| 7.1   | Carregando bateria da câmera        | 34 |
| 8 ES  | SPECIFICAÇÕES TÉCNICAS              | 35 |
| 8.1   | Classificação do equipamento        | 35 |
| 8.2   | Condições ambientais do equipamento | 35 |
| 9 RE  | ESOLUÇÃO DE PROBLEMAS               |    |
| 10    | TERMOS DE GARANTIA                  |    |

## **1 INFORMAÇÕES GERAIS**

#### 1.1 Prezado Cliente

Parabéns pela excelente escolha. O equipamento é fabricado pela empresa MEDICAL SAN, nosso produto é concebido a partir dos mais atuais conceitos científicos relacionados a diversos tipos de tratamentos. Agregando o mais alto valor tecnológico e muita qualidade para que os resultados possam ser observados pelos diferentes profissionais usuários durante os procedimentos realizados junto aos pacientes.

#### 1.2 Prefácio

Estas instruções de uso permitem ao usuário o eficiente uso do **ESCALIBUR**. Os usuários devem ler, entender e seguir as informações contidas nestas instruções de uso para cada modalidade de tratamento disponível, bem como as indicações, contraindicações, advertências e precauções.

As especificações e orientações contidas nestas instruções de uso estão em vigor na data de sua publicação. Estas instruções podem ser atualizadas a qualquer momento, a critério do fabricante. Visite nosso site para atualizações.

#### 1.3 Indicação de uso

O **ESCALIBUR** permite alinhar automaticamente um par de imagens 3D de alta qualidade de assuntos de campo pequeno a médio. A reconstrução de imagem pelo ESCALIBUR fornece uma indicação precisa da direção e magnitude do movimento da pele, ideal para incentivar tratamentos futuros mostrando aos pacientes seus resultados de melhoria pessoal. As imagens 3D aparecem no prontuário do paciente designado e podem ser visualizadas e analisadas utilizando o sistema **ESCALIBUR**.

#### 1.4 Contraindicações

Não há.

## 2 SIMBOLOGIA

| Ţ          | Frágil                                    |
|------------|-------------------------------------------|
| <u> </u>   | Este lado para cima                       |
| PE SIX     | Limites de temperatura para armazenamento |
| 10%        | Limitação de umidade para armazenamento   |
| Ť          | Proteja da chuva                          |
|            | Data de fabricação [Mês/Ano]              |
| <b>***</b> | Fabricante                                |
| SN         | Número de série                           |
|            | Advertência geral                         |
|            | Ação obrigatória                          |
| 2          | Adicionar paciente                        |
| 8          | Confirmar paciente                        |
| 2          | Cancelar dados do paciente                |
|            | Captura imagem                            |
|            | Importar imagem                           |
|            | Exportar imagem 3D                        |
|            | Excluir imagem 3D                         |
| 0          | Analisar imagem                           |

| 88  | Comparar          |
|-----|-------------------|
|     | Relatório         |
| 6   | Salvar            |
|     | Exportar          |
| G   | Atualizar         |
| S   | Desfazer          |
| C   | Avançar           |
|     | Gravar vídeo      |
|     | Cor do fundo      |
| 9   | Selecionar face   |
|     | Comparação        |
| ~   | Giro 180°         |
| T   | Giro 360°         |
| @   | Lupa              |
|     | Testura           |
| B   | Medições          |
| 000 | Pontos Anatômicos |
| د٢  | Rinoplastia       |

| L.  | Queixo      |
|-----|-------------|
| 0   | Lábios      |
|     | Olhos       |
| X)  | Sobrancelha |
| el. | Facelift    |
| D   | Otoplastia  |
| )   | Pescoço     |

## **3** ADVERTÊNCIAS, CUIDADOS E RECOMENDAÇÕES

#### Advertências gerais

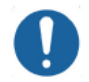

LEIA E ENTENDA TODAS AS INSTRUÇÕES CONTIDAS NESTAS INSTRUÇÕES DE USO ANTES DE INSTALAR OU OPERAR ESTE EQUIPAMENTO.

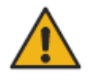

ESTE EQUIPAMENTO DEVE SER INSTALADO E OPERADO POR PESSOAL FAMILIARIZADO COM AS PRECAUÇÕES NECESSÁRIAS.

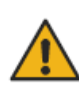

ESTE EQUIPAMENTO OU SOFTWARE É PROIBIDA QUALQUER REPRODUÇÃO, TRANSFERÊNCIA, DISTRIBUIÇÃO OU ARMAZENAMENTO, EM PARTE OU NO TODO E EM QUALQUER FORMA SEM A PRÉVIA AUTORIZAÇÃO ESCRITA DA MEDICAL SAN.

#### Advertências durante o transporte

O equipamento deve ser transportado e armazenado, observando o seguinte:

- Manusear com cuidados para evitar quedas, vibrações excessivas e impactos;
- As setas da embalagem devem estar apontando para cima;
- Não empilhar acima da quantidade indicada na embalagem;
- Proteger contra a luz solar, umidade, água e poeira;
- Observar os limites de temperatura, pressão e umidade relativa.

#### Advertências durante a instalação do equipamento

- Coloque o equipamento em um local onde ele não estará em contato com a umidade ou água;
- Instale a unidade num local onde não será danificado pela pressão, temperatura, umidade, luz solar direta, poeira, sais ou produtos corrosivos;
- O equipamento é calibrado na fábrica e, portanto, não requer calibração quando instalado.
- É altamente recomendável que um computador dedicado seja usado para o servidor deste aplicativo. Todos os dispositivos de hardware e software desnecessário para a utilização do mesmo devem ser removidos ou desativados.
- É altamente recomendável que o computador utilizado pelo aplicativo possua proteção em tempo real de vírus e firewalls ativos. Ação de vírus e programas maliciosos podem danificar irreversivelmente os sistemas de dados e não estão cobertas pela garantia.
- É de total responsabilidade do usuário a adoção de medidas de proteção e política de backup para evitar tais perdas.
- Instale o computador em um local onde não estará em contato com a umidade, água, plantas e animais.

#### Advertência durante o uso do equipamento

- Sob nenhuma circunstância o paciente pode operar o equipamento.
- O equipamento deverá ser operado somente por profissionais com qualificação.
- Para operar o equipamento, o pessoal de operação deve:
- Ler e entender o manual do usuário.
- Estar familiarizado com a estrutura e funções fundamentais deste equipamento.
- Estar familiarizado com os protocolos de situação de emergência deste equipamento.

- Ser capaz de reconhecer irregularidades no funcionamento do equipamento e implementar as medidas apropriadas, quando necessário.

- Não use o equipamento se algum de seus compartimentos ou peças estiver danificado, solto ou tiver sido removido. Entre em contato com um Centro de Serviço Autorizado da Medical San e solicite o reparo ou a substituição de quaisquer gabinetes ou peças danificadas, soltos ou removidos do equipamento antes de usar o equipamento novamente.
- O operador não pode utilizar ferramentas para abrir o equipamento.
- Use o dispositivo apenas com os acessórios fornecidos.
- Não toque na lente diretamente, para evitar perigo ou danos à lente.
- O software usa a data e hora do sistema operacional instalado no computador como referência de data e hora. Se a data e hora do sistema operacional estiverem incorretas, a data e hora de aquisição de exames salvos no momento de execução do exame estarão incorretas. Por esse motivo, a data e hora do sistema operacional do seu computador devem ser verificadas periodicamente.

#### Precauções após a utilização / operação do equipamento

- Desligue o equipamento se não estiver em uso por muito tempo
- Realize a limpeza conforme instruções contidas neste manual.
- Não desconecte o cabo ou outras conexões sem necessidade.

#### Precauções em caso de alteração do funcionamento do equipamento

Se o equipamento apresentar alguma anormalidade verifique se o problema está relacionado em algum item listado no tópico "Diagnóstico de problemas" deste manual do usuário. Se não for possível solucionar o problema, desligue o equipamento, entre em contato com uma Assistência Técnica Autorizada Medical San.

- O FABRICANTE NÃO SE RESPONSABILIZA:
- O EQUIPAMENTO SEJA UTILIZADO PARA OUTROS FINS QUE NÃO AQUELES PARA OS QUAIS FOI CONCEBIDO.
- DANOS CAUSADOS AO EQUIPAMENTO, O OPERADOR E / OU PACIENTE, COMO RESULTADO DE INSTALAÇÃO INCORRETA E

#### PROCEDIMENTOS DE MANUTENÇÃO EM DESACORDO COM AS INSTRUÇÕES DE OPERAÇÃO QUE ACOMPANHAM OS EQUIPAMENTOS.

#### Precauções em caso de inutilização do equipamento

Para evitar contaminação ambiental ou uso indevido do equipamento, quando o mesmo for inutilizado, estes devem ser descartados (conforme legislação vigente) em local apropriado, pois os materiais existentes em seu interior podem contaminar o meio ambiente.

Para o Espaço Econômico Europeu (EEE), este produto está sujeito à Diretiva 2012/19/EU, bem como às leis nacionais correspondentes. Esta diretiva exige que o produto deverá ser levado a um local especial de coleta de lixo no final de sua vida útil. Aplica-se tanto ao dispositivo quanto aos acessórios.

Entre em contato com o revendedor se a disposição final do produto for necessária.

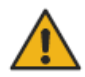

ESSE EQUIPAMENTO NÃO DEVE SER ELIMINADO COMO LIXO DOMÉSTICO.

#### Precauções para redução de impacto ambiental

A Medical San visa alcançar uma política ambiental para promover o fornecimento de produtos ambientalmente conscientes que continuamente minimizam o impacto ambiental e são mais amigáveis ao meio ambiente e à saúde humana. Para um manter um impacto mínimo ao meio ambiente, observe as recomendações abaixo:

- Após a instalação encaminhe os materiais recicláveis para processo de reciclagem.
- Durante o ciclo de vida do equipamento, desligue-o quando o mesmo não estiver em uso.
- Para prevenção da contaminação ambiental, o descarte de resíduos e consumíveis devem seguir o procedimento normal para resíduos biomédicos.

#### Aviso legal

O CONTEÚDO DESTE DOCUMENTO É FORNECIDO "COMO ESTÁ". EXCEPTO QUANDO EXIGIDO POR LEI, SEM GARANTIAS DE QUALQUER TIPO, EXPRESSA OU IMPLÍCITA, INCLUINDO, MAS NÃO SE LIMITANDO ÀS GARANTIAS IMPLICITAS DE COMERCIALIZAÇÃO OU ADEQUAÇÃO A UM PROPÓSITO PARTICULAR QUE SÃO FEITAS EM RELAÇÃO A ESSE DOCUMENTO. MEDICAL SAN SOB NENHUMA CIRCUNSTÂNCIA SERÁ RESPONSÁVEL POR QUALQUER PERDA DE DADOS, RENDIMENTOS OU QUAISQUER DANOS ESPECIAIS, DIRETOS OU INDIRETOS, ACIDENTAL OU CONSEQUENTE, INCIDENTES, CAUSADOS OU OCORRIDOS, DECORRENTE DE QUALQUER DEFEITO, FALHA OU MAU FUNCIONAMENTO DO SOFTWARE OU DO USO DE QUALQUER DOCUMENTAÇÃO, SEJA A RECLAMAÇÃO BASEADA EM GARANTIA, CONTRATO, DANOS CÍVEIS OU OUTRA. A MEDICAL SAN NÃO DÁ QUALQUER GARANTIA, EXPRESSA OU IMPLÍCITA, INCLUSIVE, MAS NÃO LIMITADA A, QUALQUER DE NEGOCIABILIDADE OU ADEQUAÇÃO A UM PROPÓSITO ESPECÍFICO, SEJA ELA DECORRENTE DE ESTATUTO, LEI COMUM, COSTUME OU OUTRA FONTE.

## 4 DESCRIÇÃO GERAL DO SISTEMA

#### 4.1 Descrição do sistema

O sistema **ESCALIBUR** permite a captura de imagens de alta qualidade de assuntos de campo pequeno a médio, para SOFTWARE ESCALIBUR. As imagens aparecem no prontuário do paciente **ESCALIBUR** designado e podem ser visualizadas e analisadas usando o **SOFTWARE ESCALIBUR**.

Trata-se de técnicas não invasivas, sem efeitos sistêmicos, não causa dependência e não tem efeitos colaterais indesejáveis.

O equipamento deve ser usado somente sob prescrição e supervisão de um profissional licenciado.

#### 4.2 Como Age

Esta tecnologia utiliza um sistema de precisão e objetividade na obtenção da imagem e um software com ótima interação para fornecer reconstrução detalhadas sobre vários aspectos da pele. O **ESCALIBUR** permite monitorar a condição da pele e avaliar o que é essencial para o tratamento da pele.

Esta tecnologia tornam o **ESCALIBUR** uma tecnologia avançada, com câmeras de alta resolução, software de reconstrução e conectividade com outros dispositivos representa um avanço significativo no cuidado com a pele, e o seu desenvolvimento contribui para esses avanços, oferecendo maior versatilidade, eficiência e segurança aos profissionais e pacientes que utilizam esse tipo de tecnologia.

#### 4.3 Itens inclusos

Cada embalagem contém um equipamento devidamente limpo e protegido, não passível de esterilização e com validade indeterminada.

Esta caixa acompanha os seguintes itens:

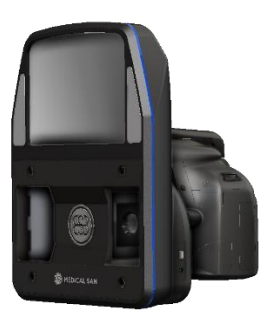

✓ 1 - Equipamento **ESCALIBUR**;

- ✓ 2 Carregadores de bateria por conexão;
- ✓ 1 Carregador de bateria remoto;
- ✓ 1 Alça de pescoço;
- ✓ 1 Cabo USB de 2m;
- ✓ 4 Baterias;
- ✓ Certificado de garantia;

#### 4.4 Acessórios

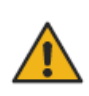

TODAS AS PEÇAS, ACESSÓRIOS E OPÇÕES DESCRITAS NO MANUAL DO PROPRIETÁRIO SÃO PARA USO EXCLUSIVO. A UTILIZAÇÃO DE QUAISQUER PEÇAS, ACESSÓRIOS OU MATERIAIS NÃO ESPECIFICADOS NESTE MANUAL É DE TOTAL RESPONSABILIDADE DO USUÁRIO.

## ACESSÓRIOS

O Escalibur<sup>®</sup> vai com os acessórios listados abaixo.

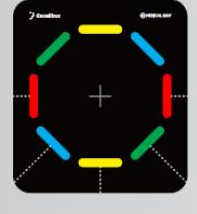

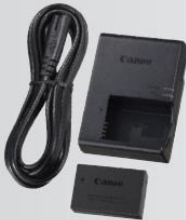

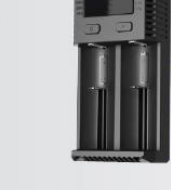

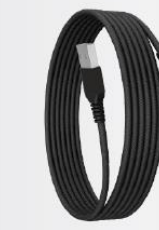

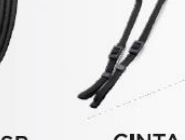

TAPETE GUIA DE FOTOGRAFIA

CARREGADOR CANON E BATERIA LP-E17

CARREGADOR DE BATERIA DO FLASH E 2X BATERIAS NL1836HP

CABO USB DE 3 METROS

CINTA DE SEGURANÇA DA CÂMERA

## **5 INSTALAÇÃO**

#### 5.1 Mochila

• Pegue o equipamento e seus acessórios dentro da mochila de transporte;

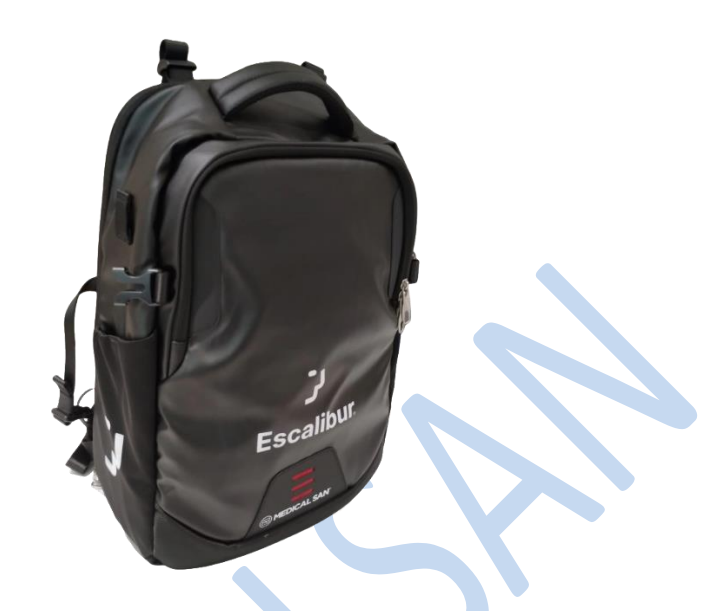

#### 5.2 Conexões

- Conecte a bateria da câmera na máquina fotográfica;
- Conecte a bateria do sistema eletrônico;
- Conecte o USB na saída da câmera e no computador que está instalado o SOFTWARE ESCALIBUR.

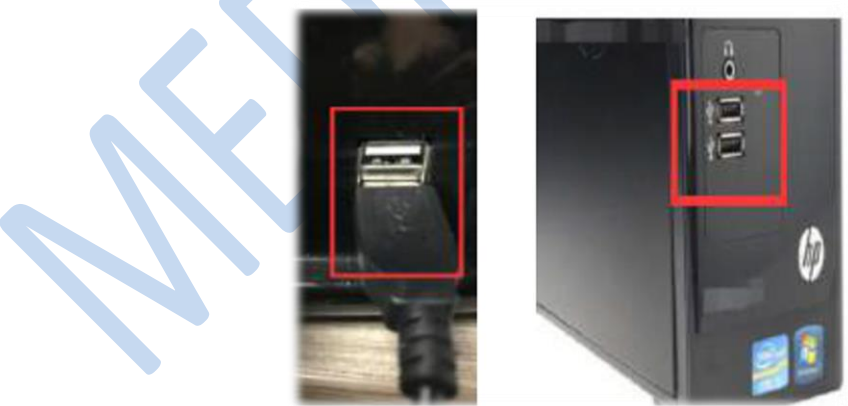

#### 5.3 Instalação do SOFTWARE ESCALIBUR

Caso o seu computador não esteja com o software fornecido pela Medical San instalado, siga as etapas seguintes, caso contrario pular para o <u>capitulo 6</u>.

#### 5.3.1 Requisito de software

Para o correto funcionamento do software **SOFTWARE ESCALIBUR** são necessários alguns softwares básicos que são descritos a seguir.

**.Net Framework 4.8**: O NET Framework é essencial para rodar vários programas que foram desenvolvidos com o uso dessa tecnologia da Microsoft. Este framework fornece uma série de recursos para o desenvolvimento ágil e robusto de aplicações.

PostgreSQL 10.5.2: PostgreSQL é um sistema gerenciador de banco de dados objeto relacional (SGBD), desenvolvido como projeto de código aberto contando com recursos como:

- Consultas complexas
- Chaves estrangeiras
- Integridade transacional
- Controle de concorrência multiversão
- Suporte ao modelo híbrido objeto-relacional
- Facilidade de Acesso
- Gatilhos
- Visões

- Linguagem Procedural em várias linguagens (PL/pgSQL, PL/Python, PL/Java, PL/Perl) para procedimentos armazenados

- Indexação por texto
- Estrutura para guardar dados gerar referenciados PostGIS

Os softwares necessários para o funcionamento do software **SOFTWARE ESCALIBUR** serão instalados automaticamente, em forma de pré-requisitos, durante a instalação da aplicação, oferecendo ao usuário maior velocidade e maior comodidade.

#### 5.3.2 Requisito de hardware

Para utilizar do software **SOFTWARE ESCALIBUR** é necessário possuir um sistema computacional que preencher os seguintes requisitos:

| COMPONENTES | SERVIDOR                                | CLIENTE                           |  |  |
|-------------|-----------------------------------------|-----------------------------------|--|--|
|             | Windows 7 Professional - 64-bits        | Windows 7 Professional – 64 bits  |  |  |
|             | Windows 8 Professional - 64-bits        | Windows 8 Professional – 64 bits  |  |  |
| Sistema     | Windows 8.1 Professional - 64-          | Windows 8.1 Professional – 64     |  |  |
| operacional | bits                                    | bits                              |  |  |
|             | Windows 10 Professional - 64-bits       | Windows 10 Professional – 64 bits |  |  |
|             | Windows 11 Professional                 | Windows 11 Professional           |  |  |
| CDU         | Intel <sup>®</sup> Core ™ i5 3.0 GHz ou | Intel ® Core ™ i5 3.0 GHz ou      |  |  |
| CPU         | superior                                | superior                          |  |  |
| HDD         | 2 TB ou superior                        | 1 TB ou superior                  |  |  |
| RAM         | 8 GB                                    | 8 GB                              |  |  |

#### Especificações mínimas do Sistema Computadorizado

| Resolução  | 21.5" – resolução de 1920x1080 | 21.5" – resolução de 1920x1080 |
|------------|--------------------------------|--------------------------------|
| do monitor | ou superior                    | ou superior                    |

#### Especificações mínimas de rede

| СОМ  | PONENTES   | SERVIDOR                      | CLIENTE                       |
|------|------------|-------------------------------|-------------------------------|
|      | Velocidade | 100 Mbps                      | 100 Mbps                      |
|      |            | Rede à Rede à cabo ou sem fio | Rede à Rede à cabo ou sem fio |
| Pada | Тіро       | padrão                        | padrão                        |
| Reue |            | IEEE padrão 802.11n           | IEEE padrão 802.11n           |
|      | Dorto      | Porta 5432                    |                               |
|      | Porta      | liberada                      | -                             |

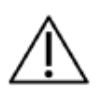

TODOS OS REQUISITOS NECESSÁRIOS PARA O FUNCIONAMENTO DA CONEXÃO DE REDE TAIS COMO INFRA-ESTRUTURA, INSTALAÇÃO, CONFIGURAÇÃO, MATERIAL DE CONSUMO E MÃO DE OBRA, SÃO DE INTEIRA RESPONSABILIDADE DO USUÁRIO.

#### 5.3.3 Procedimento inicial

- a) Para a instalação do aplicativo siga as instruções a seguir:
- b) Insira a mídia de instalação no computador.
- c) Clique duas vezes no ícone do instalador do software.

|           | Analisador<br>1.0.0.0                                  |
|-----------|--------------------------------------------------------|
| Select Se | tup Language 🛛 🗙                                       |
| 17        | Select the language to use during the<br>installation: |
|           | English 🔹                                              |
|           | OK Cancel                                              |

- d) Selecione o idioma a ser utilizado durante a instalação e clique em "OK";
- e) No próximo passo é mostrado o "Contrato de Licença ao Usuário Final". Leia atentamente e por completo o contrato. Se você tenha leu e compreendeu esse

contrato e aceita os termos e condições do mesmo, clique em "Eu aceito o acordo" e prossiga a instalação do software.

f) Caso deseje criar um ícone na área de trabalho, marcar a opção e clicar em "Próximo"

| Clique em Instalar pra continu<br>revisar ou mudar quaisquer co     | ar com a instalação, ou cliqu<br>nfigurações. | ue em Voltar se vocé | quer |
|---------------------------------------------------------------------|-----------------------------------------------|----------------------|------|
| Tarefas adicionais:<br>Ícones adicionais:<br>Criar um ícone na área | de trabalho                                   |                      | *    |
|                                                                     |                                               |                      | Ŧ    |
| 4                                                                   |                                               |                      | P.   |

g) Após essa etapa clicar em "Instalar" para iniciar a instalação. O instalador irá extrair os arquivos e isso poderá demorar vários minutos. Não desligue o computador.

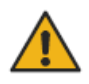

O MICRO COMPUTADOR QUE FOI INSTALADO O SOFTWARE ESCALIBUR DEVE PERMANECER CONECTADO 100% A INTERNERT DURANTE A UTILIZAÇÃO DO SOFTWARE.

## 6 INSTRUÇÕES DE OPERAÇÃO

#### 6.1 INÍCIO

#### 6.1.1 Abrir o software

a) Dê um duplo clique no ícone do software na área de trabalho.

#### 6.1.2 Inicialização

a) Depois que o software for iniciado, a janela de "INÍCIO" será aberta.

| Escalibur.                  | INÍCIO | ACIENTE | CAPTURA | ANÁLISE | •       | Ø    |
|-----------------------------|--------|---------|---------|---------|---------|------|
| Bem-vindo!                  |        |         |         |         |         |      |
| го него, сосоне зео оздано. |        |         |         |         |         |      |
|                             |        |         |         |         |         |      |
|                             |        |         |         |         |         |      |
|                             |        |         |         |         |         |      |
|                             |        |         |         |         |         |      |
|                             |        |         |         |         |         |      |
|                             |        |         |         |         |         |      |
|                             |        |         |         |         |         |      |
|                             |        |         |         |         |         |      |
|                             |        |         |         |         |         |      |
|                             |        |         |         |         |         |      |
| 🔑 criar usuário             |        |         |         |         | () MEDK | CALS |

- b) Insira suas credenciais (nome de usuário e senha). Clique no botão "ENTRAR" para prosseguir.
- c) Caso não possua usuário e senha seguir o passo a baixo;

#### 6.1.3 Criar Usuário

a) Na aba "INÍCIO" clicar em "CRIAR USUÁRIO" a tela abaixo será exibida;

| Escalibur                                     | INICIO PACIENTE CAPTURA ANÁLISE EXPORTAR                                  | = 💽 | - 0 | × |
|-----------------------------------------------|---------------------------------------------------------------------------|-----|-----|---|
| Bem-vindo!<br>Por favor, escolha seu usuário: | Primeiro, digite o número de série do seu equipamento e clique em Próximo |     |     |   |
|                                               |                                                                           |     |     |   |
|                                               | Número de Série                                                           |     |     |   |
| Ş₄ CRIAR USUÁRIO                              | S Cancolar 🕝 Prixima                                                      |     |     |   |

- b) Localize o número de série do seu ESCALIBUR na parte inferior do equipamento;
- c) Digite o número de série do seu equipamento no software e clique em próximo;

| Escalibur.                                    |   | PACIENTE | CAPTURA            | ANÁLISE           | EXPORTAR                          | = 💽 – o |
|-----------------------------------------------|---|----------|--------------------|-------------------|-----------------------------------|---------|
| Bem-vindo!<br>Por favor, escolha seu usuário: | 9 | As       | jora, digite o sei | u usuário e os da | ados da sua clinica e clique em S | alvar   |
|                                               |   |          | Usuário<br>E-mail  |                   |                                   |         |
|                                               |   |          | Senha              |                   | Confirmar Senha                   |         |
|                                               |   |          | Clínica            |                   | 8                                 |         |
|                                               |   |          | Endereco           |                   |                                   |         |
|                                               |   |          | CNIDI              |                   | Deservició                        |         |
|                                               |   |          | Telefone           | E-mail            | Sito                              |         |
|                                               |   |          |                    |                   |                                   |         |
| $ ho_{+}$ criar usuário                       |   |          |                    |                   | Cancelar 👔 Salvar                 |         |

d) Preencha corretamente os dados do usuário, em seguida clique em "SALVAR";

#### 6.1.4 Login

- a) Após criar usuário, selecione o usuário desejado, digite o e-mail e senha cadastrado;
- b) Clicar em entrar;

| :Escalibur                                | INÍCIO               | PACIENTE CAPTURA | ANÁLISE EXPORTAR                                     | = 💽 – o  |
|-------------------------------------------|----------------------|------------------|------------------------------------------------------|----------|
| Bem-vindo!<br>Por favor, escolha seu usu: | ário:                |                  |                                                      |          |
|                                           |                      |                  | Iniciar sessão<br>E-mail<br>⊠ admingescalibur.com.br |          |
|                                           |                      |                  | Senha (3)<br>Lembrar meu unuário                     |          |
|                                           |                      |                  | Enquercu a senha?                                    |          |
| 2, criar usuário                          |                      |                  |                                                      |          |
| L <b>.5 Logout</b><br>a) Para mudar       | de usuário clique no | o ícone "Sair".  |                                                      |          |
| L.6 Barra de f                            | luxo de trabalho     |                  |                                                      |          |
| ΙΝΊCΙΟ                                    | PACIENTE             | CAPTURA          | ANÁLISE                                              | EXPORTAR |
| SCRIÇÃO                                   | XX                   |                  |                                                      |          |
|                                           |                      |                  |                                                      |          |

- configurações do software;
- PACIENTE: gerenciar pacientes e visualizar seus laudos;
- **ESCANEAR:** realizar a aquisição da imagem;
- ANÁLISE: edição de imagem e laudo;
- **EXPORTAR:** exportação ou imprimir exames;

#### **6.2 PACIENTE**

O estágio <u>Paciente</u> é a primeira janela do software que é exibida após o login ou ao clicar no ícone <u>Paciente</u>. O usuário deverá selecionar entre as opções buscar paciente ou novo paciente.

| Escalibur. ل                                                                                                    | ινίςιο | PACIENTE | CAPTURA | ANÁLISE | EXPORTAR | otik,<br>admini@escatibur.c = O |
|----------------------------------------------------------------------------------------------------|--------|----------|---------|---------|----------|---------------------------------|
| 3                                                                                                    |        |          |         |         |          |                                 |
| Q Buscar Pacientes                                                                                                    |        |          |         |         |          |                                 |
| $ \begin{array}{c} \underset{0}{\overset{\otimes}{\longrightarrow}} \\ \end{array} \qquad \qquad \qquad \qquad \qquad \qquad \qquad \qquad \qquad \qquad \qquad \qquad \qquad \qquad \qquad \qquad \qquad \qquad$ |        |          |         |         |          |                                 |
|                                                                                                    |        |          |         |         |          |                                 |
|                                                                                                    |        |          |         |         |          |                                 |
|                                                                                                    |        |          |         |         |          |                                 |
|                                                                                                    |        |          |         |         |          |                                 |
| Não há pacientes cadastrado                                                                                                    |        |          |         |         |          |                                 |
|                                                                                                    |        |          |         |         |          |                                 |
|                                                                                                    |        |          |         |         |          |                                 |
|                                                                                                    |        |          |         |         |          |                                 |
|                                                                                                    |        |          |         |         |          |                                 |

## 6.2.1 Cadastro do paciente

a) Clicar no ícone adicionar paciente 😣 ;

| Escalibur.                             | ινίςιο | PACIENTE | CAPTURA | ANÁLISE | EXPORTAR | Olá,<br>admin@escalibur.c = | • – e     | ×     |
|----------------------------------------|--------|----------|---------|---------|----------|-----------------------------|-----------|-------|
| 88                                     |        |          |         |         |          |                             |           |       |
| ID                                     |        |          |         |         |          |                             |           |       |
| Nome                                   |        |          |         |         |          |                             |           |       |
|                                        |        |          |         |         |          |                             |           |       |
| Sobrenome                              |        |          |         |         |          |                             |           |       |
| Gênero @ Masculino O Feminino O Outros |        |          |         |         |          |                             |           |       |
| Data de nascimento Dia Més Ano 💼       |        |          |         |         |          |                             |           |       |
| Telefone E-mail                        |        |          |         |         |          |                             |           |       |
|                                        |        |          |         |         |          |                             |           |       |
| Observações                            |        |          |         |         |          |                             |           |       |
|                                        |        |          |         |         |          |                             | () MEDICA | L SAN |

#### DESCRIÇÕES

- $\circ$   $\qquad$  ID: o número de identificação (ID) do paciente.
- NOME: primeiro nome do paciente.
- o **SOBRENOME:** ultimo nome do paciente
- o **GÊNERO**: Masculino / Feminino / Outros.
- DATA DE NASCIMENTO: a data de nascimento do paciente.
- TELEFONE: Número de contato do paciente;
- E-MAIL: e-mail de contato do paciente;
- b) Preencher os dados pessoais do paciente;
- c) Clicar no ícone confirmar paciente 😕;
- d) Caso deseje apagar os dados do paciente clicar no ícone cancelar dados do paciente  $\bigotimes$ .

#### 6.2.2 Buscar paciente

Para realizar a busca por paciente já cadastrado. Clicar no campo Buscar Pacientes e digitar o nome do paciente desejado.

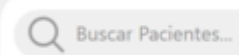

#### 6.2.3 Paciente Cadastrado

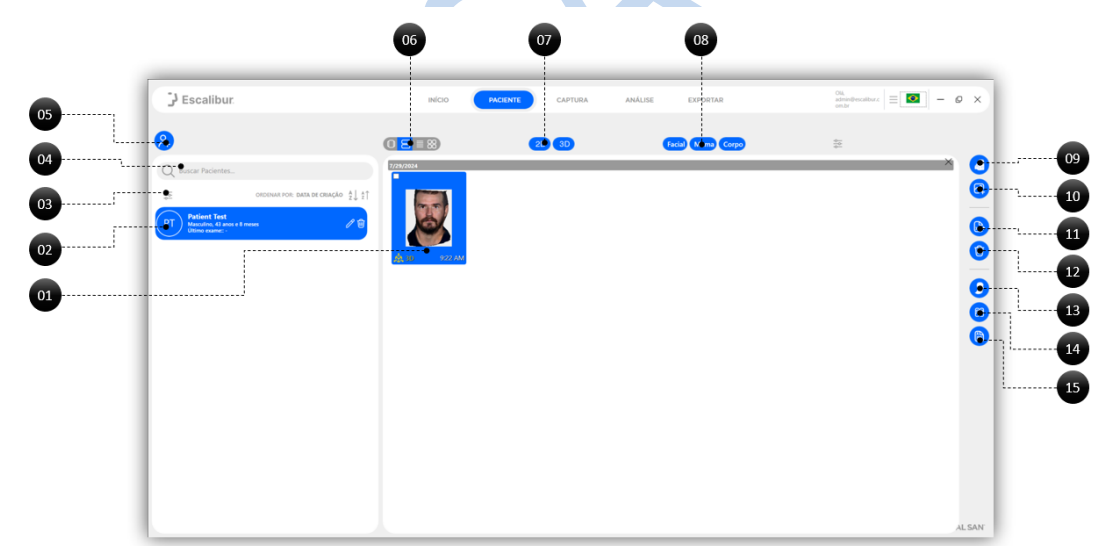

| BOTÃO                                            | DESCRIÇÃO                                                                  |
|--------------------------------------------------|----------------------------------------------------------------------------|
| 01 – Imagem do paciente                          | Apresenta as imagens reconstruídas do paciente                             |
| 02 – Cadastro do paciente                        | Apresenta os pacientes cadastrados                                         |
| 03 – Filtro da lista do paciente                 | Exibe os filtros da lista de pacientes cadastrados                         |
| 04 – Buscar paciente                             | Campo para localizar o paciente na lista de paciente cadastrado            |
| 05 – Adicionar paciente                          | Ícone para adicionar um novo paciente                                      |
| 06 - Exibição                                    | Campo de escolha do modo de exibição das imagens do paciente<br>cadastrado |
| 07 – Filtro de imagem 2D e 3D                    | Filtro para exibir somente imagens 2D ou 3D                                |
| 08 – Filtro de imagem Facial,<br>Mama e Corporal | Filtro para exibir somente imagens Facial, Mama ou Corporal                |

| 09 – Captura imagem     | Ícone para ir a aba de captura de imagem                        |
|-------------------------|-----------------------------------------------------------------|
| 10 – Importar imagem    | Ícone para importar a imagem do paciente pelo cartão de memoria |
| 11 – Exportar imagem 3D | Ícone para exportar a imagem 3D                                 |
| 12 – Excluir imagem 3D  | Ícone para excluir a imagem selecionada do paciente             |
| 13 – Analisar imagem    | Ícone para ir a aba de análise do paciente                      |
| 14 – Comparar           | Ícone para ir a aba de análise e comparar as imagens desejada   |
| 15 - Relatório          | Ícone para ir a aba de relatório                                |
|                         |                                                                 |

#### 6.3 CAPTURA

#### 6.3.1 Capturar imagem

a) Clicar da barra de fluxo de trabalho no botão "CAPTURA" ou no ícone captura de

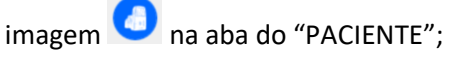

b) A tela abaixo será exibida:

| Escalibur                                                         | INÍCIO PACIENTE | CAPTURA ANÁLISE | EXPORTAR    | Oll,<br>admin@escalbur.c = 💽 | - @ × |
|-------------------------------------------------------------------|-----------------|-----------------|-------------|------------------------------|-------|
| os: A<br>esais<br>milion test<br>inale as years and 8 months<br>1 |                 | ORDEM DE        | E SERVIÇO   |                              |       |
|                                                                   |                 | SELECIONE O P   | ROCEDIMENTO |                              |       |
|                                                                   |                 |                 | P           |                              |       |
|                                                                   | FACIAL          | CAPILAR         | SEIOS       | CORPORAL                     |       |

- c) Selecione o tipo de captura desejada FACIAL, CAPILAR, SEIOS ou CORPORAL;
- d) Ao clicar no tipo de captura desejada, o software irá verificar se a câmera está conectada.

| Formation         Arrando cameer         To favor, consents a consents atomase numa nota to 18 do consentation. | ک Escalibur.                                                                                    | INÍCIO | PACIENTE | CAPTURA | ANÁLISE | EXPORTAR | Olik,<br>adminifescations: = 💁 – Ø X |
|----------------------------------------------------------------------------------------------------|-------------------------------------------------------------------------------------------------|--------|----------|---------|---------|----------|--------------------------------------|
|                                                                                                    | Frank       Frank         Frank       Frank         Frank       Frank         Frank       Frank |        |          |         |         |          |                                      |

e) Ao localizar a câmera, o software irá indicar o posicionamento adequado para o escaneamento correto do paciente;

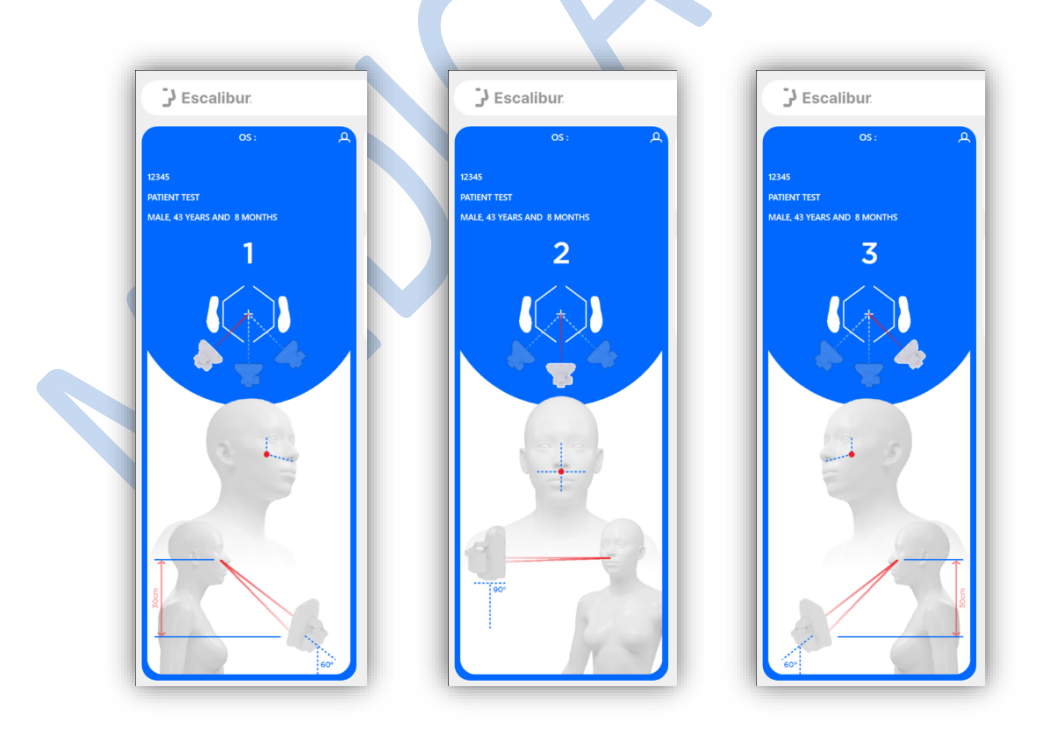

f) Após tirar a imagem das posições corretas, conforme orientação do software, aguardar o processamento;

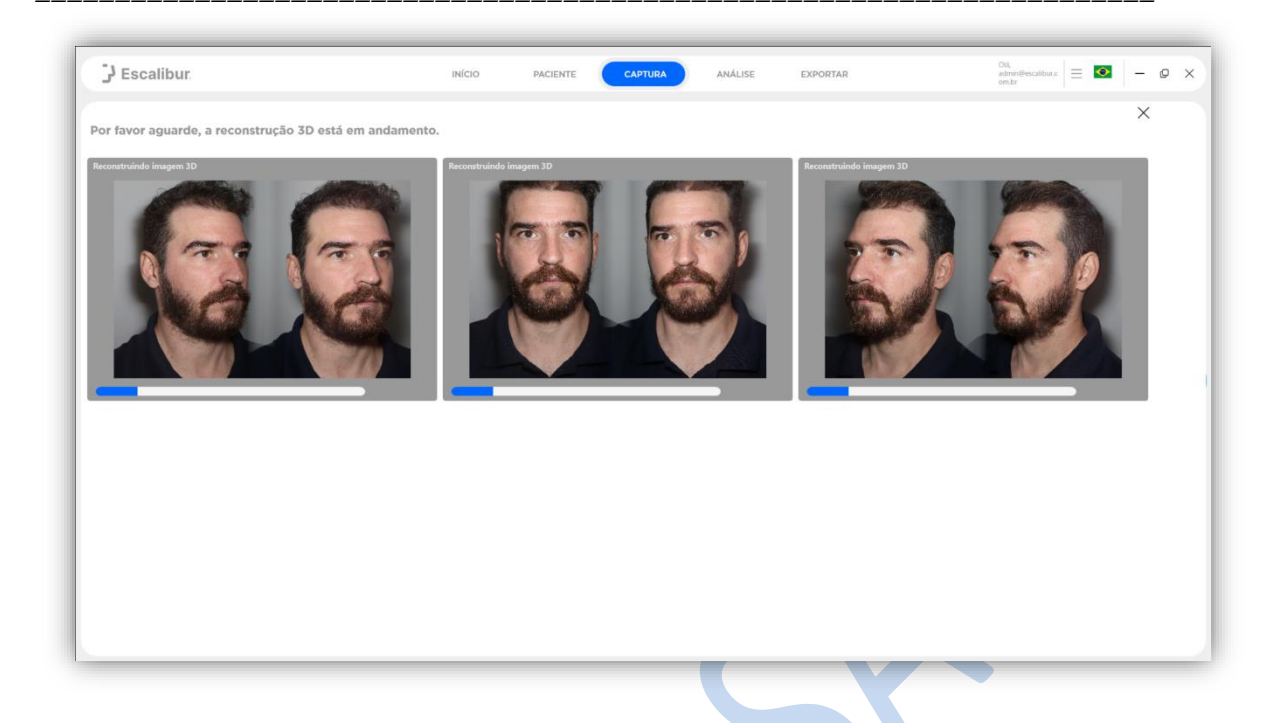

#### 6.4 Análise

Após o escaneamento a imagem 3D será exibida na tela do **SOFTWARE ESCALIBUR.** 

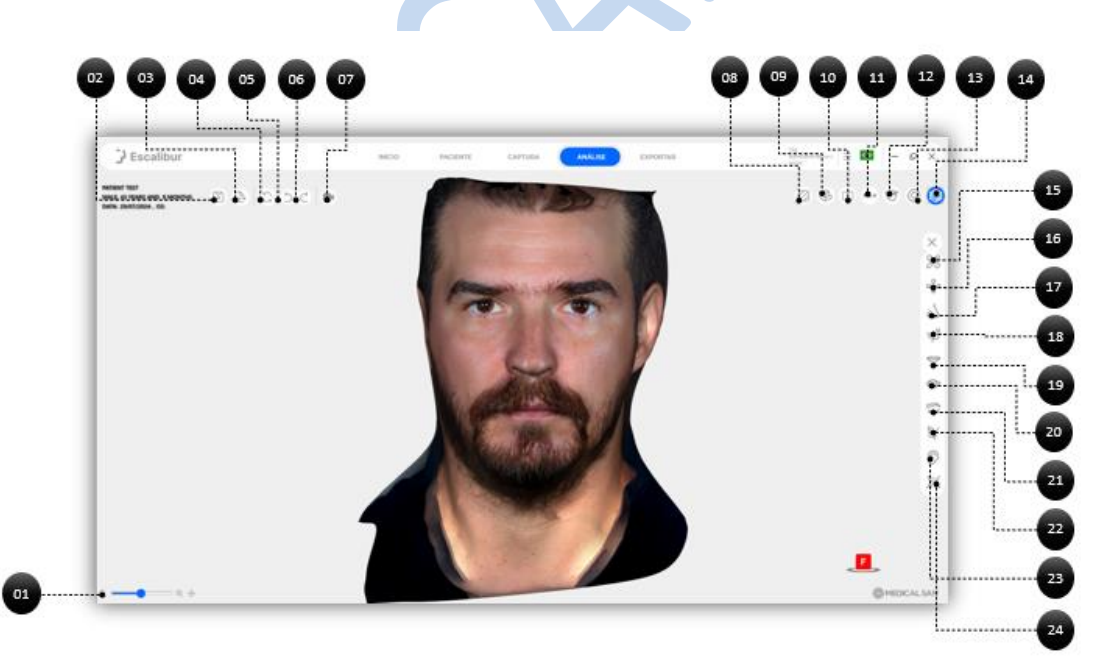

| BOTÃO          | DESCRIÇÃO                                       |
|----------------|-------------------------------------------------|
| 01 – Zoom      | Aumenta e diminui o zoom da imagem              |
| 02 – Salvar    | Salva imagem                                    |
| 03 – Exportar  | Exporta a imagem                                |
| 04 – Atualizar | Atualiza a imagem                               |
| 05 – Desfazer  | Desfaz a última alteração realizada             |
| 06 – Avançar   | Avança para próxima alteração que foi realizada |

| 07 – Gravar video      | Gravar vídeo da imagem que está na tela                             |
|------------------------|---------------------------------------------------------------------|
| 08 – Cor do fundo      | Altera a cor de fundo da exibição do software                       |
| 09 – Selecionar face   | Seleciona face da esquerda ou da direita do paciente                |
| 10 – Comparação        | Comparar o antes e depois do paciente                               |
| 11 – Giro 180°         | Girar a reconstrução do paciente em 180° para esquerda ou direita   |
| 12 – Giro 360°         | Girar a reconstrução do paciente em 360° para esquerda ou direita   |
| 13 – Lupa              | Seleciona uma lupa para olhar os pontos desejados com mais detalhes |
| 14 – Textura           | Apresenta a textura do paciente                                     |
| 15 - Medições          | Abre a janela de ferramentas de medição                             |
| 16 – Pontos Anatômicos | Abre a janela com as opções de pontos anatômicos                    |
| 17 - Rinoplastia       | Abre a janela com as ferramentas de processo de rinoplastia         |
| 18 – Queixo            | Abre a janela com as ferramentas de processo para queixo            |
| 19 – Lábios            | Abre a janela com as ferramentas de processo de lábios              |
| 20 – Olhos             | Abre a janela com as ferramentas de processo para os olhos          |
| 21 – Sobrancelha       | Abre a janela com as ferramentas de processo para as sobrancelhas   |
| 22 - Facelift          | Abre a janela com as ferramentas de processo para facelift          |
| 23 - Otoplastia        | Abre a janela com as ferramentas de processo de otoplatia           |
| 24 – Pescoço           | Abre a janela com as ferramentas de processo de pescoço             |

Nesta etapa o usuário conseguira utilizar as seguintes ferramentas:

#### a) Ferramenta de Pontos Anatômicos

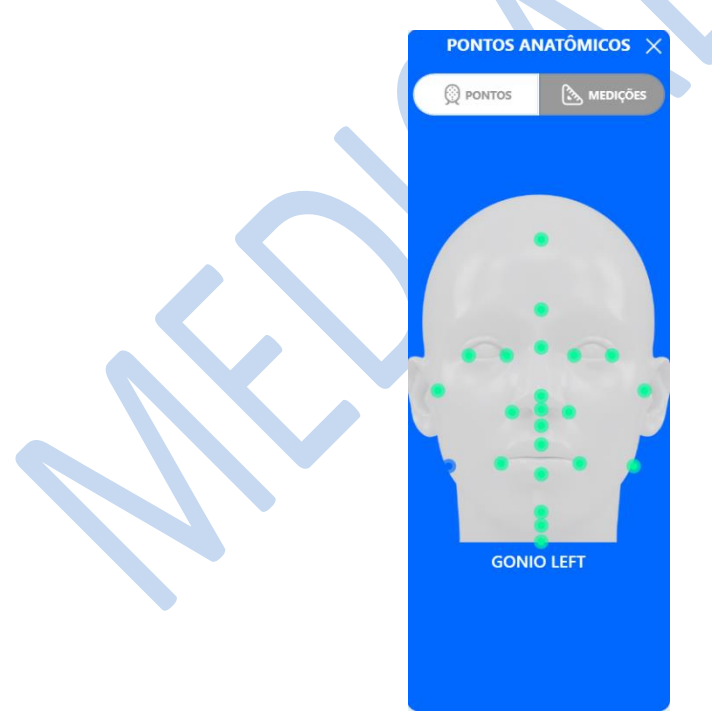

O usuário consegue marcar os pontos anatômicos necessitam de tratamento.

#### b) Ferramenta Rinoplastia

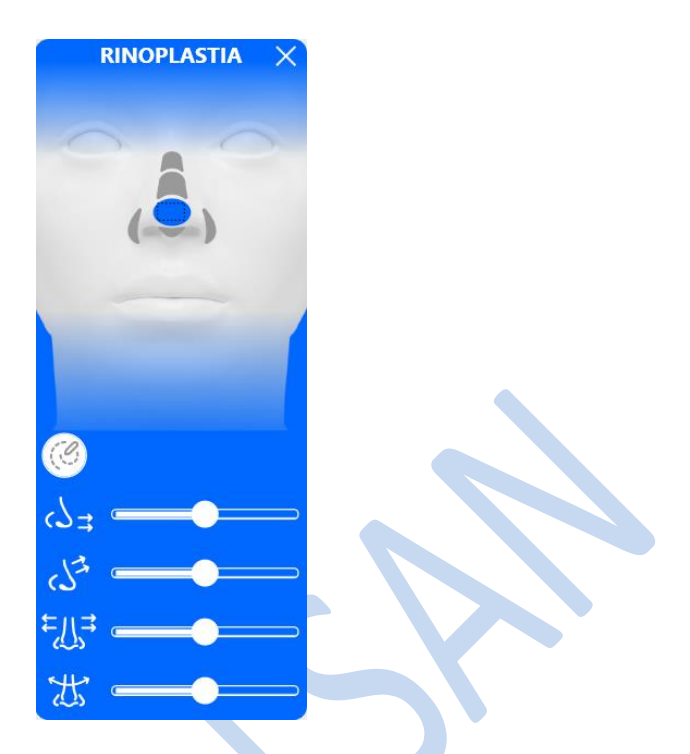

O usuário consegue alterar o formato do nariz do paciente da forma que deseja.

c) Ferramenta Queixo

O usuário consegue alterar o formato do queixo do paciente da forma que deseja.

#### d) Ferramenta Lábios

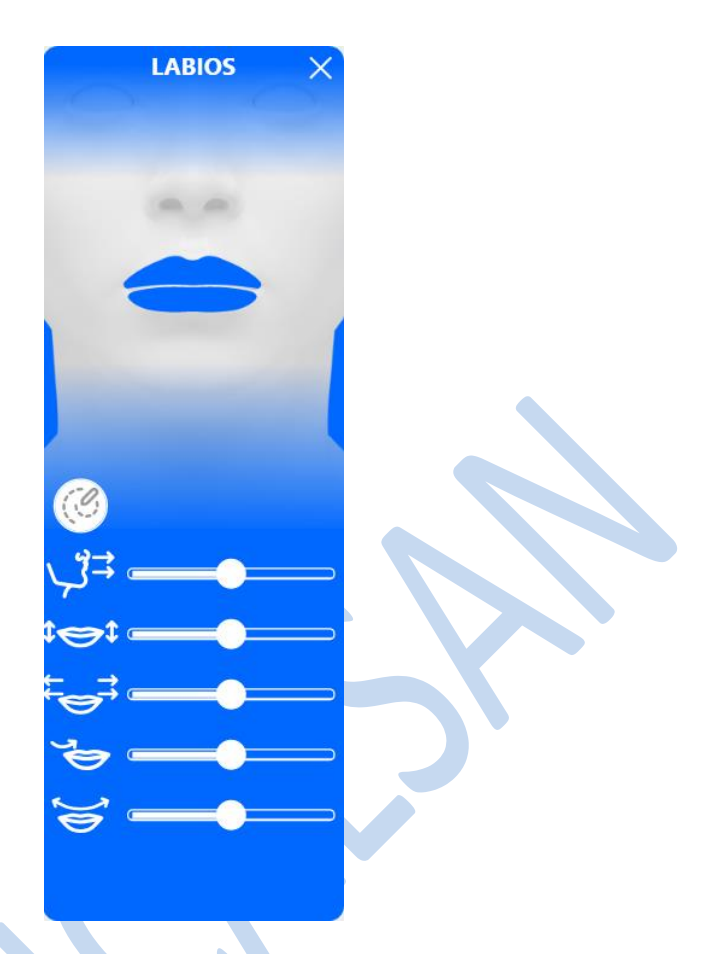

O usuário consegue alterar o formato dos Lábios do paciente da forma que deseja.

#### e) Ferramenta Olhos

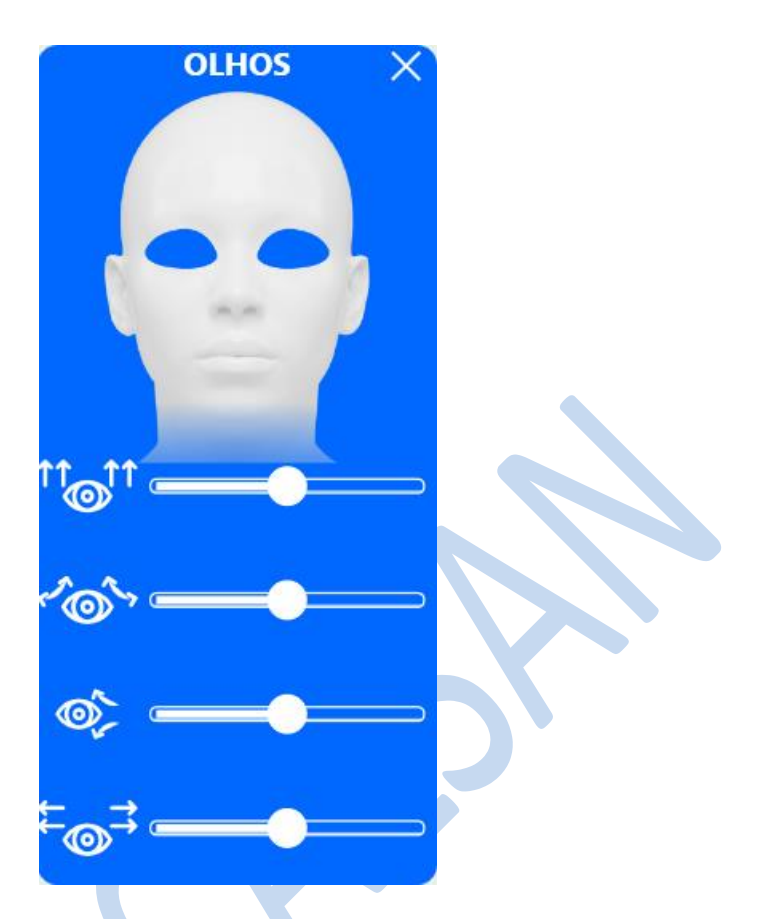

O usuário consegue alterar o formato olhos do paciente da forma que deseja.

#### f) Ferramenta Sobrancelhas

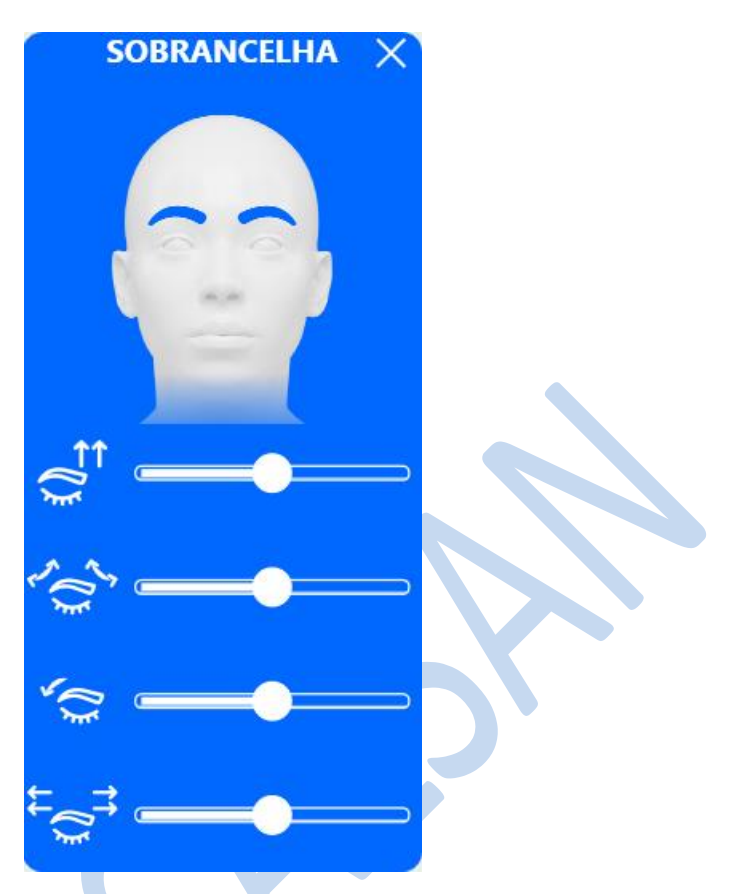

O usuário consegue alterar o formato das sobrancelhas do paciente da forma que deseja.

#### g) Ferramenta Facelift

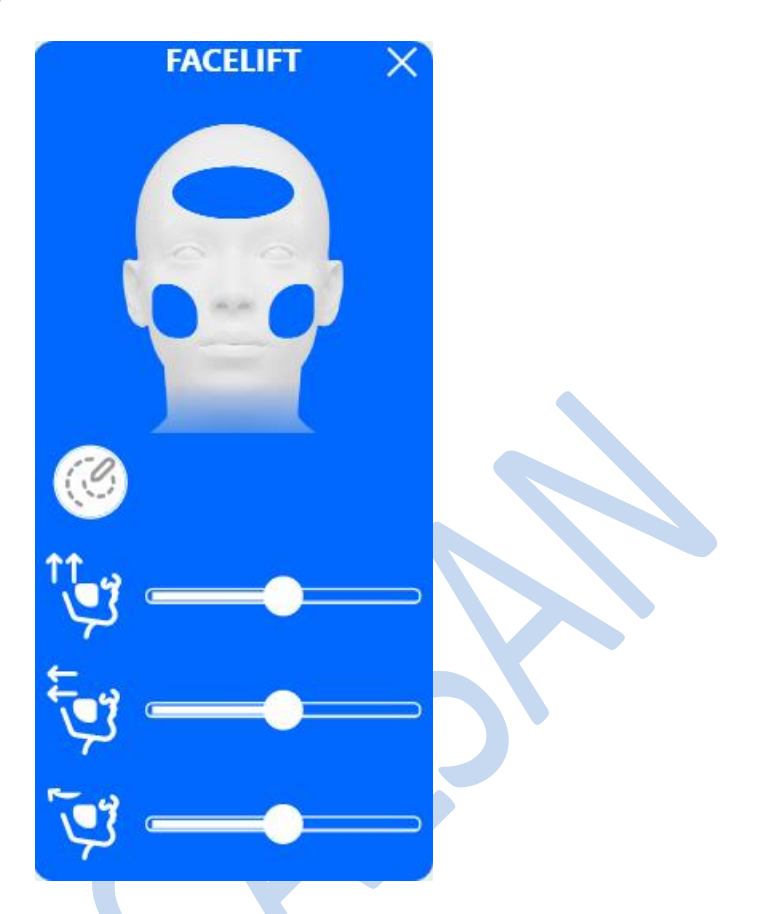

O usuário consegue alterar qualidade da pele do paciente da forma que deseja.

#### h) Ferramenta Otoplastia

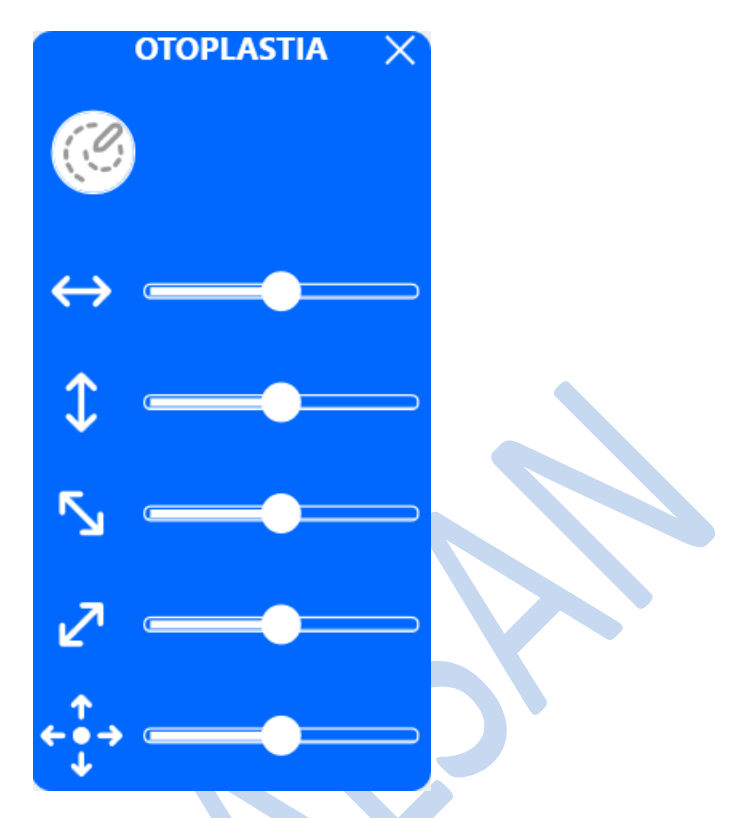

O usuário consegue alterar pontos marcados na imagem.

#### i) Ferramenta Pescoço

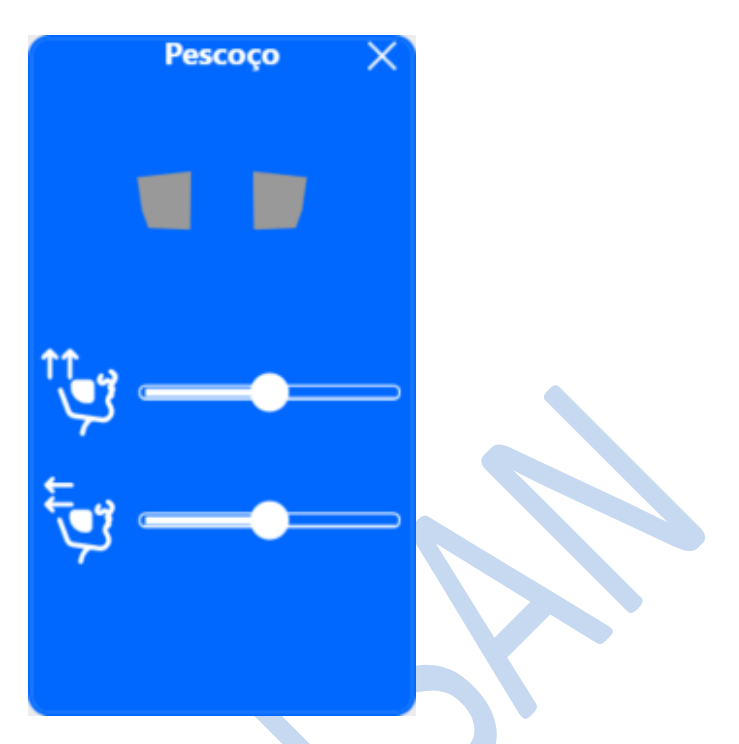

O usuário consegue alterar qualidade do pescoço do paciente da forma que deseja.

j) Ferramenta Medições

O usuário consegue realizar medições nos pontos que deseja.

#### 6.5 Exportar

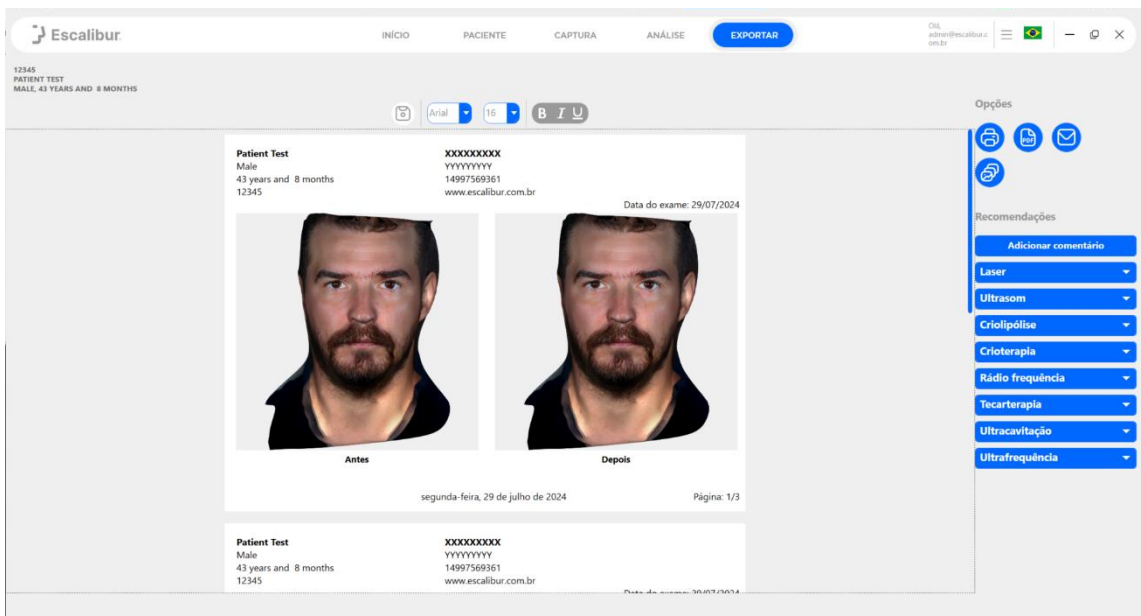

O usuário consegue exportar todo o laudo realizado com o paciente, com as indicações de tratamento.

## 7 CARREGAMENTO DAS BATERIAS

#### 7.1 Carregando bateria da câmera

a) Conecte a bateria firmemente ao carregador que acompanha a câmera **ESCALIBUR** conforme mostrado.

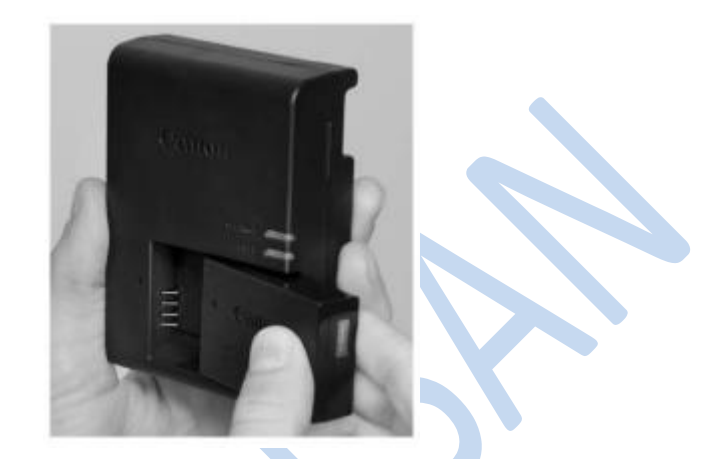

 b) Retire os pinos do carregador de bateria e insira-os na tomada elétrica. A luz CHARGE brilha em âmbar durante o carregamento e a luz FULL brilha em verde quando totalmente carregado.

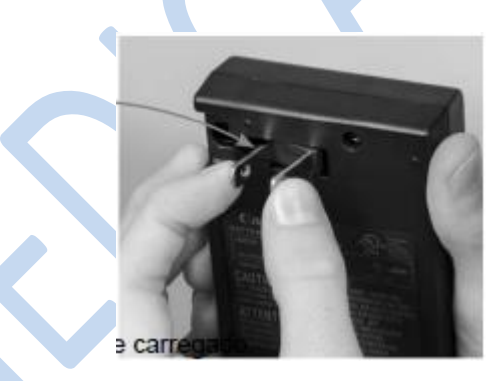

c) Retire os pinos do carregador de bateria e insira-os na tomada elétrica. A luz CHARGE brilha em âmbar durante o carregamento e a luz FULL brilha em verde quando totalmente carregado.

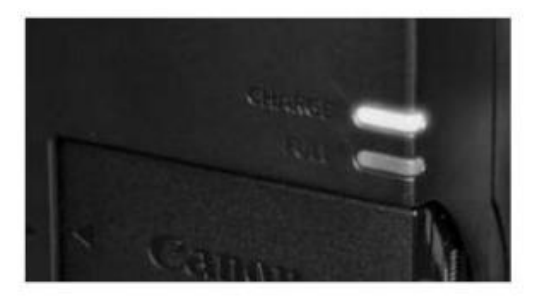

carregando

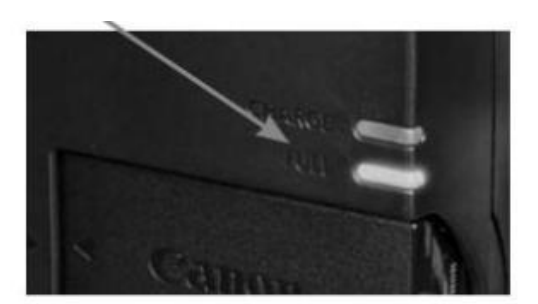

Completamente carregado

## 8 ESPECIFICAÇÕES TÉCNICAS

#### 8.1 Classificação do equipamento

| CLASSIFICAÇÃO DO EQUIPAMENTO             |                            |  |  |  |
|------------------------------------------|----------------------------|--|--|--|
| Classe de enquadramento segundo a ANVISA | Classe I                   |  |  |  |
| INFORMAÇ                                 | ÕES GERAIS                 |  |  |  |
| Peso liquido                             | 1,35 Кg                    |  |  |  |
| Largura                                  | 131 mm                     |  |  |  |
| Altura                                   | 205 mm                     |  |  |  |
| Comprimento                              | 150 mm                     |  |  |  |
| CARREGADO                                | R DA BATERIA               |  |  |  |
| Modelo                                   | LC-E17                     |  |  |  |
| Fabricante                               | Canon                      |  |  |  |
| Input                                    | 100-240V~, 50/60 Hz        |  |  |  |
| Output                                   | 8.4V - 0.7A                |  |  |  |
| ВАТ                                      | ERIA                       |  |  |  |
| Modelo                                   | LP-E17                     |  |  |  |
| Тіро                                     | Íons de lítio recarregável |  |  |  |
| Amperagem                                | 1040 mAh                   |  |  |  |
| Tensão nominal                           | 7,2 Vcc                    |  |  |  |
| Peso                                     | 10g                        |  |  |  |
| Tomporatura do oporação                  | Carregado: 0° a 40°C       |  |  |  |
|                                          | Descarregado: -20°a 75°C   |  |  |  |
|                                          | 1 mês: -20° a 60°C         |  |  |  |
| Temperatura de armazenamento             | 6 meses: -20° a 45°C       |  |  |  |
|                                          | 1 ano: -20° a 20°C         |  |  |  |

## 8.2 Condições ambientais do equipamento

| CONDIÇÕES AMBIENTAIS DE TRANSPORTE E ARMAZENAMENTO |                           |  |
|----------------------------------------------------|---------------------------|--|
| Faixa de temperatura ambiente de                   | 10°C a 60°C               |  |
| transporte ou armazenamento                        |                           |  |
| Faixa de umidade relativa de transporte e          | 10% a 70% sem condensação |  |
| armazenamento                                      |                           |  |
| Faixa de pressão atmosférica                       | 665 mmHg a 781 mmHg       |  |
| CONDIÇÕES AMBIENTAIS DE INSTALAÇÃO E OPERAÇÃO      |                           |  |
| Faixa de temperatura ambiente de                   | 10°C a 40°C               |  |
| funcionamento                                      |                           |  |
| Faixa de umidade relativa de funcionamento         | 10% a 70% sem condensação |  |
| (não condensado)                                   |                           |  |
| Faixa de pressão atmosférica                       | 665mmHg a 781 mmHg        |  |
| Altitude de operação                               | ≤ 2000 m                  |  |

## 9 RESOLUÇÃO DE PROBLEMAS

Em caso de funcionamento anormal do seu equipamento, antes de chamar o serviço ao cliente, aconselhamos que seja efetuado os seguintes controles:

- O equipamento está corretamente ligado?
- A bateria está carregada?

Caso realizar todos os procedimentos acima, e mesmo assim o problema persistir, por favor, entre em contato com o serviço de atendimento ao cliente.

## **10TERMOS DE GARANTIA**

A MEDICAL SAN, aqui identificada perante o cliente comprador pelo endereço e telefone: Rua Jose Urbano Richter, 2030, Linha Porongos, Estrela/RS; fone (51) 3720-2762 garante o **ESCALIBUR** pelo período de dezoito (18) meses, se observadas às condições do termo de garantia anexo a documentação deste equipamento.

1-) O seu produto MEDICAL SAN é garantido contra defeitos de fabricação, se consideradas as condições estabelecidas por este manual, por 18 meses corridos.

2-) O período de garantia contará a partir da data da compra ao primeiro adquirente, mesmo que o produto venha a ser transferido a terceiros. Compreenderá a substituição de peças e mão de obra no reparo de defeitos devidamente constatados como sendo de fabricação.

3-) O atendimento em garantia será feito EXCLUSIVAMENTE pela empresa fabricante ou pelas assistências autorizadas.

4-) A GARANTIA NÃO ABRANGERÁ OS DANOS QUE O PRODUTO VENHA A SOFRER EM DECORRÊNCIA DE: Na instalação ou uso não forem observadas as especificações e recomendações deste Manual. Acidentes ou agentes da natureza, ligação a sistema elétrico com tensão imprópria e/ou sujeitas a flutuações excessivas ou sobrecargas. O equipamento tiver recebido maus tratos, descuido ou ainda sofrer alterações, modificações ou consertos feitos por pessoas ou entidades não credenciadas pela MEDICAL SAN. Houver remoção ou adulteração do número de série do equipamento. Acidentes de transporte.

5-) A garantia legal não cobre: despesas com a instalação do produto, transporte do produto até a fábrica ou ponto de venda, despesas com mão de obra, materiais, peças e adaptações necessárias, à preparação do local para instalação do equipamento como rede elétrica, alvenaria, rede hidráulica, aterramento, bem como suas adaptações. A garantia não cobre também peças sujeitas à desgaste natural. Tais como botões de comando, teclas de controle, puxadores e peças móveis, cabo de força, cabos de conexão ao paciente, cabo do transdutor, eletrodos de borracha de silicone condutivo, fusível queimado, cabeçote aplicador (quando constatado o uso indevido ou queda do mesmo), gabinetes dos equipamentos.

6-) Nenhum ponto de venda tem autorização para alterar as condições aqui mencionadas ou assumir compromissos em nome da MEDICAL SAN.

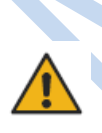

Indicação geral de proibição. A funcionalidade do sistema pode ser destruída no caso de uso incorreto. Se alterações não autorizadas tiverem sido feitas no sistema e acessórios fornecidos, a garantia do fabricante será anulada. A MEDICAL SAN não aceitará nenhuma responsabilidade ou obrigação pelo funcionamento inadequado do produto nesse caso.

#### DECLARAÇÃO DE GARANTIA

Fica por conta do comprador o envio, transporte, ou qualquer outro meio para enviar a mercadoria para assistência técnica, não obrigando, nem responsabilizando o fabricante a buscar está.

A empresa se reserva pelo período de 30 dias, mediante a lei para reparar, consertar ou substituir o equipamento, após sua chegada à fábrica.

Endereço para envio:

Rua: Jose Urbano Richter, 2030, Bairro: Linha Porongos, Estrela/RS, CEP: 95880-000. Aos Cuidados de Assistência Técnica **Medical San Indústria de Equipamentos Médicos Ltda.** 

| Eu           | , de CPF | , estou ciente deste |
|--------------|----------|----------------------|
| termo acima. |          | Data://              |
|              |          |                      |
|              |          |                      |

Assinatura

#### DECLARAÇÃO DE TREINAMENTO

Eu \_\_\_\_\_ DECLARO para devidos fins que recebi da empresa MEDICAL SAN IND. DE EQUIP. MEDICOS LTDA, de CNPJ 18.308.561/0001-18, o treinamento específico, quanto ao USO, MANUSEIO E APLICAÇÃO do equipamento *ESCALIBUR* e DECLARO que me sinto APTO, SEGURO E CAPAZ para trabalhar na APLICAÇÃO deste equipamento junto aos meus clientes.

Data: \_\_\_/\_\_/\_\_\_

Assinatura